# Photopea

# Alternative à Photoshop

Accéder à l'éditeur en ligne : CTL + Clic Droit pour ouvrir dans une nouvelle fenêtre ou clic avec la molette de la souris sur le lien suivant ou sur le visuel :

## https://www.photopea.com/

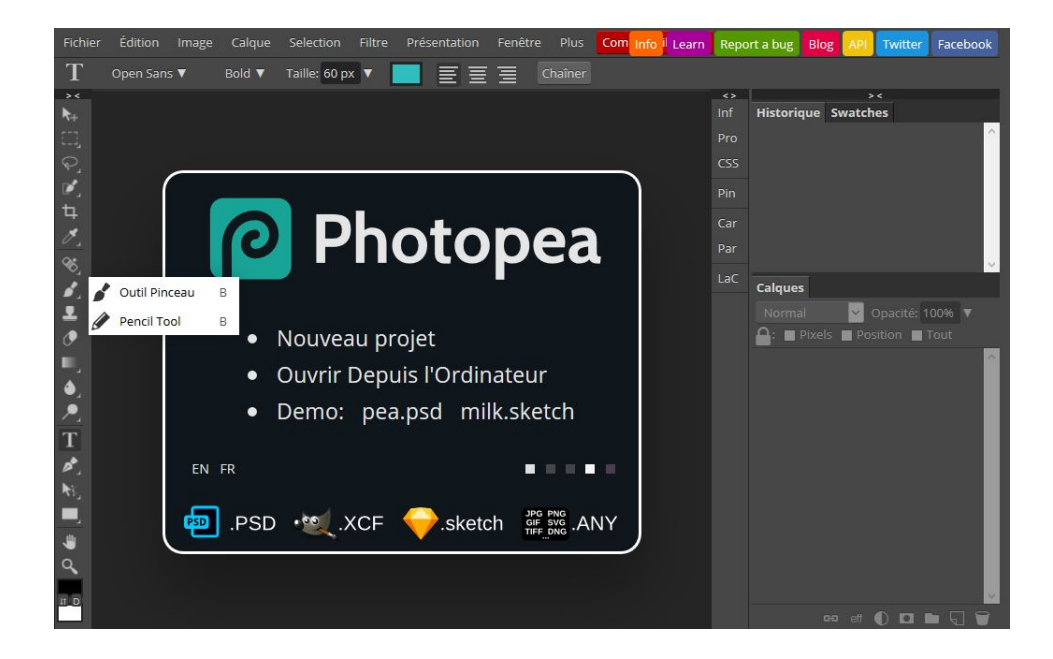

#### en Langue Française :

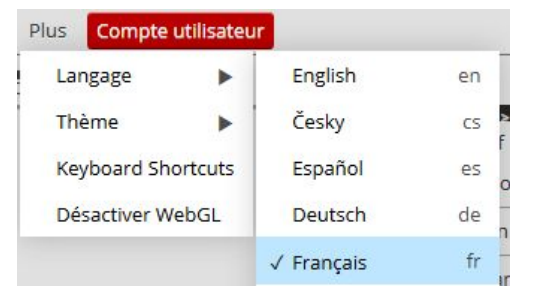

| OUVRIR TÉLÉCHARGER UNE IMAGE              | 2 |
|-------------------------------------------|---|
| METTRE UN VISUEL AUX DIMENSIONS DEMANDÉES | 2 |
| 1- REDIMENSIONNER                         | 2 |
| 2- ROGNER                                 | 3 |
| 3- RECADRER                               | 4 |
| SAUVEGARDER L'IMAGE                       | 5 |
| Choix du format                           | 5 |
| JPG PNG                                   | 5 |

## **OUVRIR TÉLÉCHARGER UNE IMAGE**

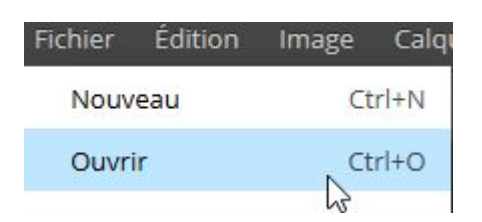

## METTRE UN VISUEL AUX DIMENSIONS DEMANDÉES

(exemple avec Dimensions souhaitées : Largeur :1024 | Hauteur :768 )

#### **1- REDIMENSIONNER**

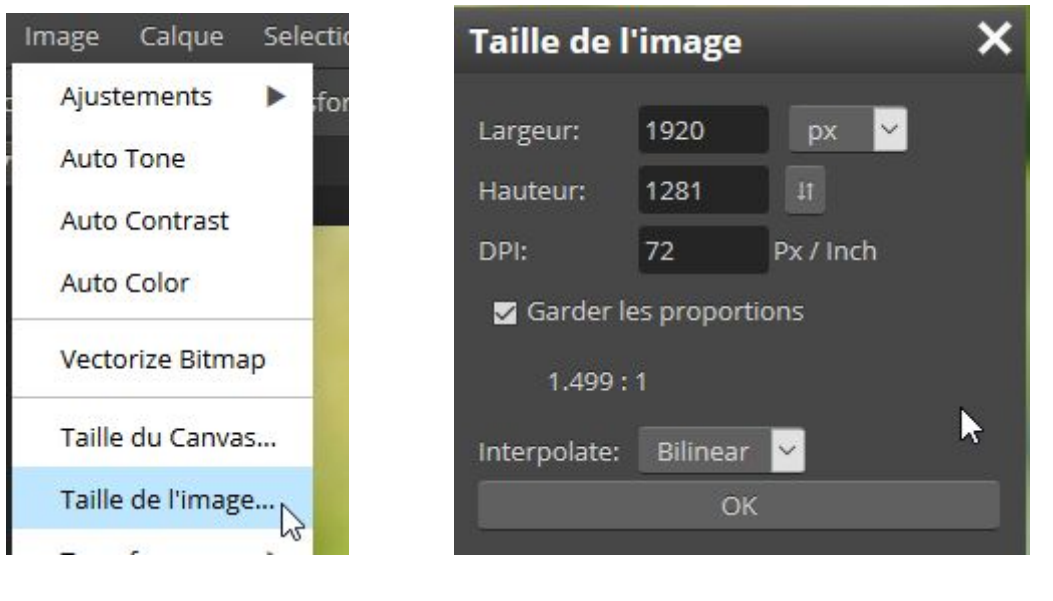

dimensions initiales de l'image :

#### on modifie la Largeur ou la Hauteur

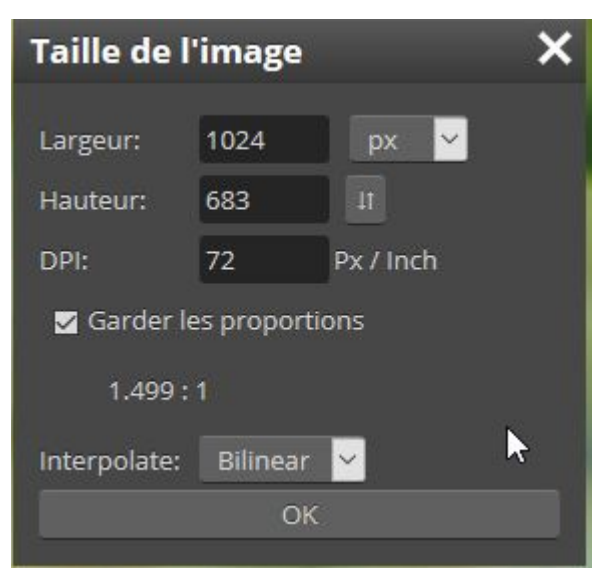

ex ici Largeur => 768

on clique en dehors du champ pour la valeur de la Hauteur se mette automatiquement à jour

Hauteur 683 => pb car 683 < 768 => PAS POSSIBLE

<sup>3</sup>DX Internet - 38 rue du Séjour - 85170 LE POIRÉ-SUR-VIE - 02 51 36 08 50 www.createursiteinternet.fr

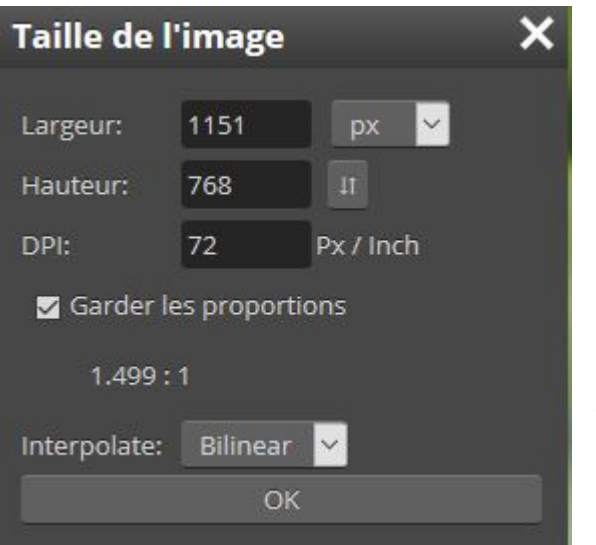

ex ici Hauteur => 768 on clique en dehors du champ pour la valeur de la Largeur se mette automatiquement à jour

Valider en cliquant sur OK

## 2- ROGNER

|                   | Taille du   | Canvas                    | × |
|-------------------|-------------|---------------------------|---|
| Image Calque Sele |             | 1001                      |   |
| Ajustements 🕨 🕨   | Largeur:    | 1024 px 🗸                 |   |
| Auto Tone         | Hauteur:    | 768 11                    |   |
| Auto Contrast     | DPI:        | 72 Px / Inch              |   |
| Auto Color        | Garder l    | les proportions 1.333 : 1 |   |
| Vectorize Bitmap  | Align with: | Document Offset           |   |
| Taille du Canvas  | Anchor:     | οκ                        |   |
| Taille de l'image | -           | 47                        |   |

modifier la Largeur => 1024

Anchor : point d'ancrage => si centré l'image sera rognée à Gauche et à Droite

| Anchor: |  |
|---------|--|
|         |  |

Si Anchor à Gauche, l'image sera rognée à Droite

## **3- RECADRER**

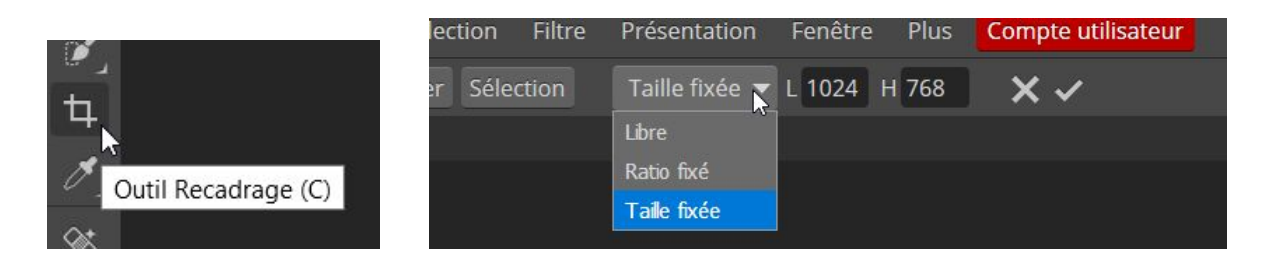

Cliquer glisser sur l'image pour positionner la zone à conserver

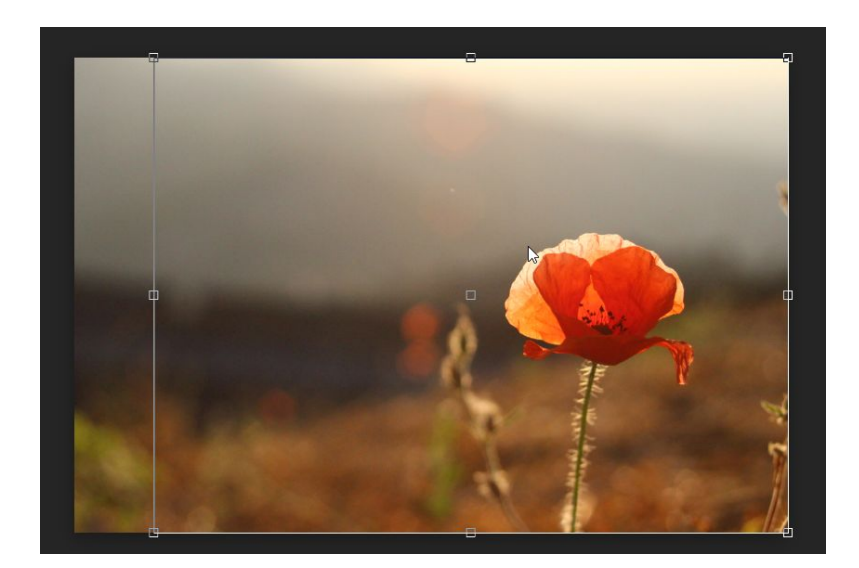

Puis valider

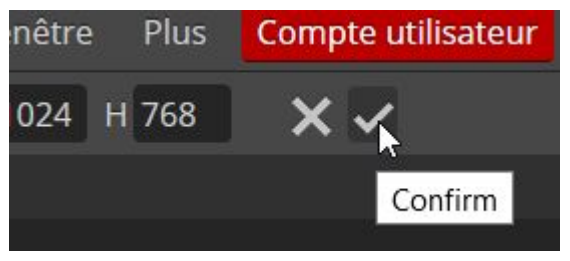

### SAUVEGARDER L'IMAGE

Le nom de l'image ne doit pas comporter de caractères spéciaux, ni accents, ni espace afin d'éviter tout problème d'affichage.

Le nom choisi sera important pour le référencement.

#### Choix du format

PNG est un format utilisé pour des visuels avec de la transparence ou des pictogrammes JPG pour les visuels en général

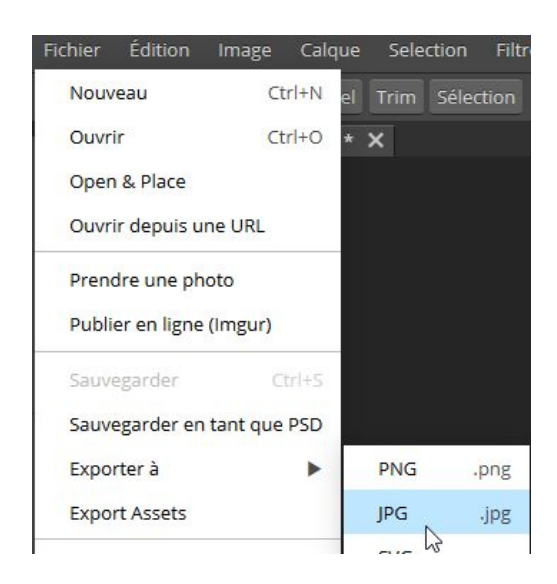

#### JPG

Qualité 75% => important

PNG Qualité 100% => important

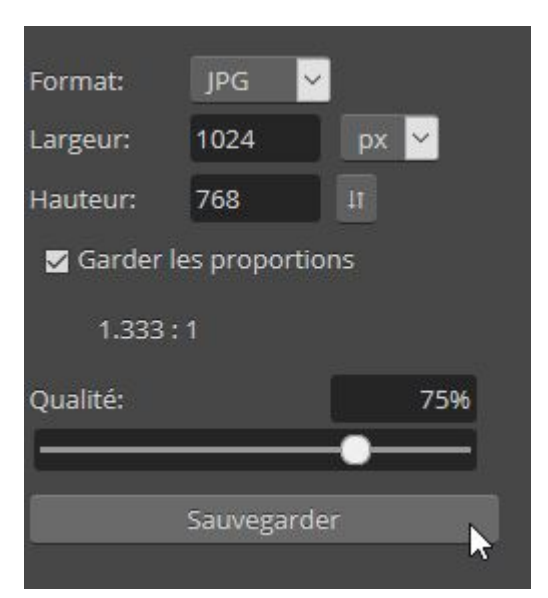

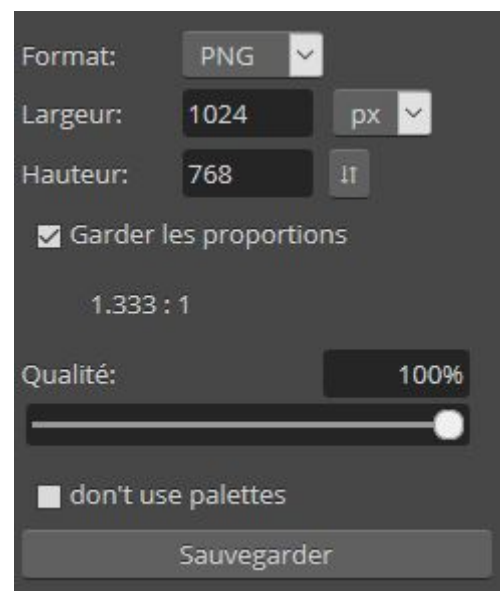